| CNED Word 2007                                                                                                    | Fiche-outil n° 07<br>Imprimer les pages                                                                                                    | Auteur : CI. TERRIER<br>R-FOW7                                                                                                    |
|----------------------------------------------------------------------------------------------------|----------------------------------------------------------------------------------------------------|----------------------------------------------------------------------------------------------------|
| <ul> <li><b>1. APERÇU AVANT IMPRESSION</b></li> <li><b>Aperçu des pages</b></li> <li>Cliquer l'outil : Aperçu avant impression a de la barre Accès rapide</li> <li>Ou</li> <li>Cliquer le bouton Office</li> <li>Cliquer le bouton déroulant de l'option : Imprimer</li> <li>Cliquer l'option : Aperçu avant impression</li> </ul> | <ul> <li>Cliquer le bouton Office - Imprimer</li> <li>Activer la case : Page<br/>en cours</li> <li>Saisir le numéro de la<br/>page à imprimer</li> <li>Cliquer : OK</li> <li>Cliquer : OK</li> </ul> | - puis cliquer Imprimer  - puis cliquer Imprimer  - puis cliquer Imprimer  - puis cliquer Imprimer  - puis cliquer Imprimer  - puis cliquer Imprimer  - puis cliquer Imprimer  - puis cliquer Imprimer  - puis cliquer Imprimer  - puis cliquer Imprimer  - puis cliquer Imprimer  - puis cliquer Imprimer  - puis cliquer Imprimer - puis cliquer Imprimer - puis cliquer Im |
| Imprimer       Mise en page       Imprimer       Zoom       Aperçu         • Sélectionner les options désirées dans le ruban contextuel         • Imprimer à partir de l'aperçu         • Cliquer l'outil : Imprimer                                                                                                    | <ul> <li>Plusieurs pages</li> <li>Cliquer le bouton Office S</li> <li>Cliquer dans la zone Pages : et saisir les</li> </ul>                                                                          | s pages à imprimer :                                                                                                    |
| <ul> <li>Désactiver l'aperçu</li> <li>Cliquer l'outil : Fermer l'aperçu avant impression</li> <li>2. IMPRIMER LE DOCUMENT</li> </ul>                                                                                                    | - Séparer les pages<br>disjointes par « ; » =><br>1 ; 5 = 1 et 5<br>- Relier les pages qui<br>se suivent par un tiret<br>=> 1-5 = 1 à 5                                                              | HP Photosmart C6 100 series     HP Photosmart C6 100 series     HP Photosmart C6 100 series     Bechercher une imprimante     Bechercher une imprimante     Imprimer dans un fjchler     Recto verso manuel     Copies     Nombre de gopies :     ECopies     Selection     Gelection                                                                                                    |
| L'intégralité du document                                                                                                    | Cliquer : OK     Cliquer : OK                                                                                                    | t Zoom                                                                                                    |
| <ul> <li>Cliquer l'outil de la barre Accès rapide</li> <li>Une page</li> <li>Cliquer le texte de la page à imprimer</li> </ul>                                                                                                    | Imprimer : Pages pai                                                                                                    | res et impaires  Pages par feuille : 1 page  Mettre à l'échelle du papier : Non  OK Annuler                                                                                                    |

| CNED Word 2007 |           | Fiche-outil n° 07  | Auteur : CI. TERRIER |
|----------------|-----------|--------------------|----------------------|
|                | Word 2007 | Imprimer les pages | R-FOW7               |
|                |           |                    | page 10              |

## **3.** IMPRIMER UN CHEMIN DE FER

Cette fonction permet d'imprimer plusieurs pages par feuille afin de visualiser rapidement la mise en pages en réduisant les impressions.

- ٠
- ٠

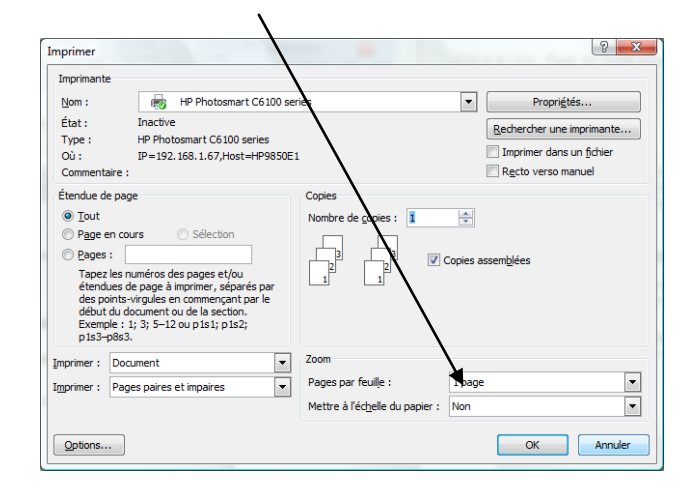

Cliquer : OK •